# 국가문화예술지원시스템 NCAS 안내 매뉴얼

# 작품구입 공모

# 2024년 경기문화재단 「경기젊은작가(New Blood)」

<2024년 경기문화재단「경기젊은작가(New Blood)」작품구입 공모>의 지원신청 절차는

# 국가문화예술지원시스템 (ncas.or.kr)

으로 진행됩니다.

국가문화예술지원시스템(NCAS)은 한국문화예술위원회가 구축하여 17개 광역자치단체(문화재단)가 함께 활용하는 시스템입니다. 예술가, 예술단체 여러분께 보조금 지원사업의 신속한 정보와 지원신청업무의 표준화된 온라인 환경을 제공하기 위해 활용합니다.

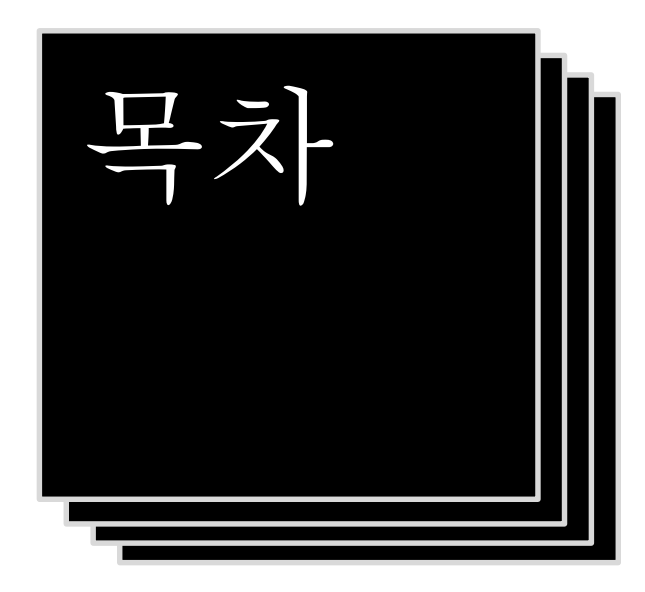

| 개인 회원가입 | 4p.  |
|---------|------|
| 지원신청    | 21p. |
|         |      |

회원가입 시 유의사항

- NCAS 회원가입은 한 번만 진행해주세요. 이전에 가입하신 적이 있다면 다시 가입하지 않아도 됩니다.
- 반드시지원신청주체를 확인하여 회원가입을 진행해주세요.

'개인' 자격으로 지원신청 → '개인 회원가입'

# <u>기존에 가입한 ID가 없는 경우에만 회원가입 진행</u>

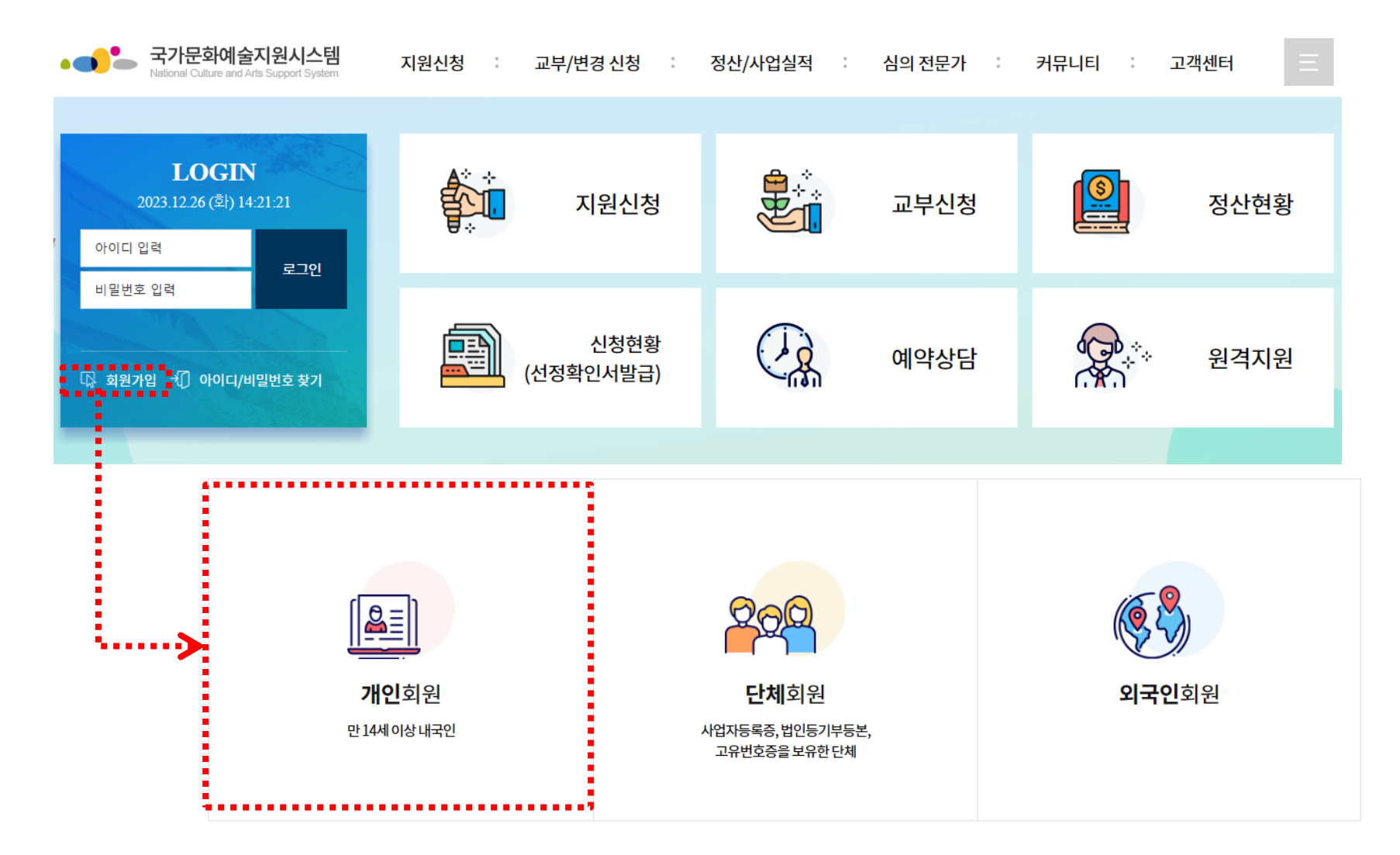

# ① 본인확인 약관 동의사항 확인 후 스크롤을 내려'전체동의' 버튼 클릭

회원가입

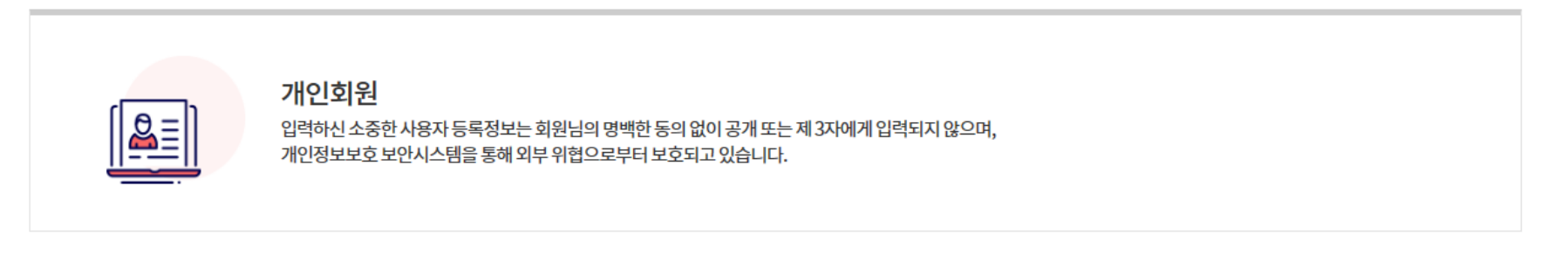

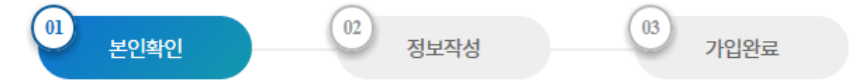

위의 내용을 읽었으며 개인정보 제공에 대해 동의하십니까?

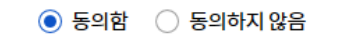

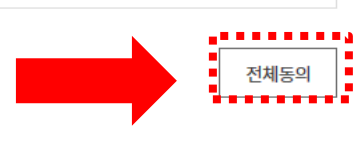

## ① 본인확인

휴대폰인증, 네이버인증 중 택1하여 본인인증 진행 (카카오 인증은 현재 사용불가)

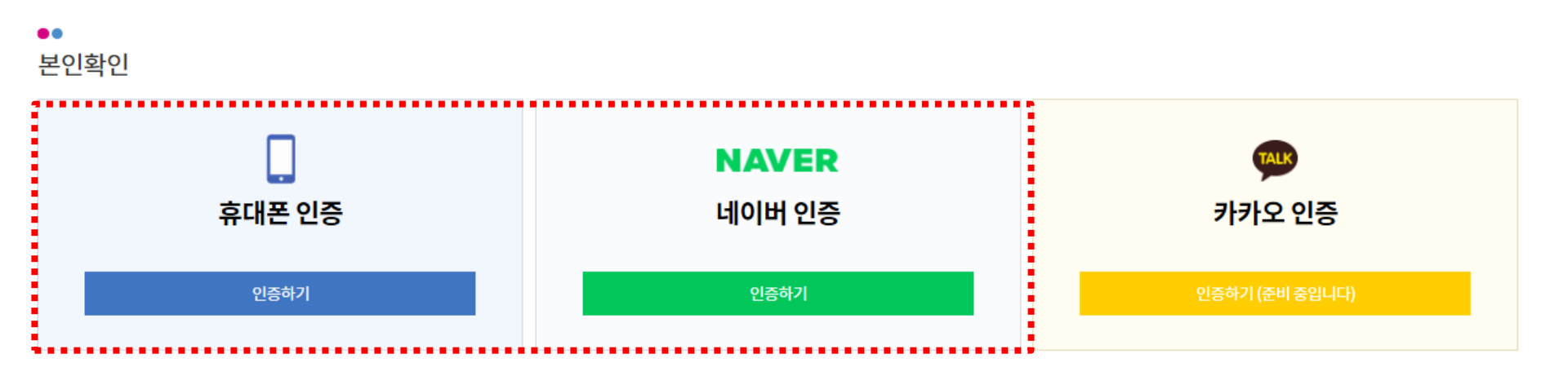

# ① 본인확인

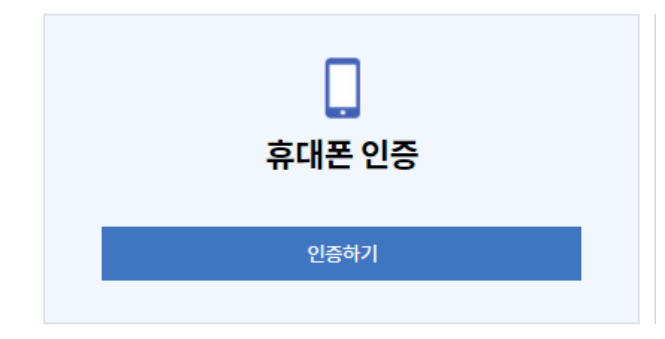

 통신사 선택 후 전체 동의 체크
 문자(SMS)로 인증하기 선택 (PASS 앱을 설치하셨을 경우 PASS로 인증하기 선택)
 개인정보 입력 후 확인

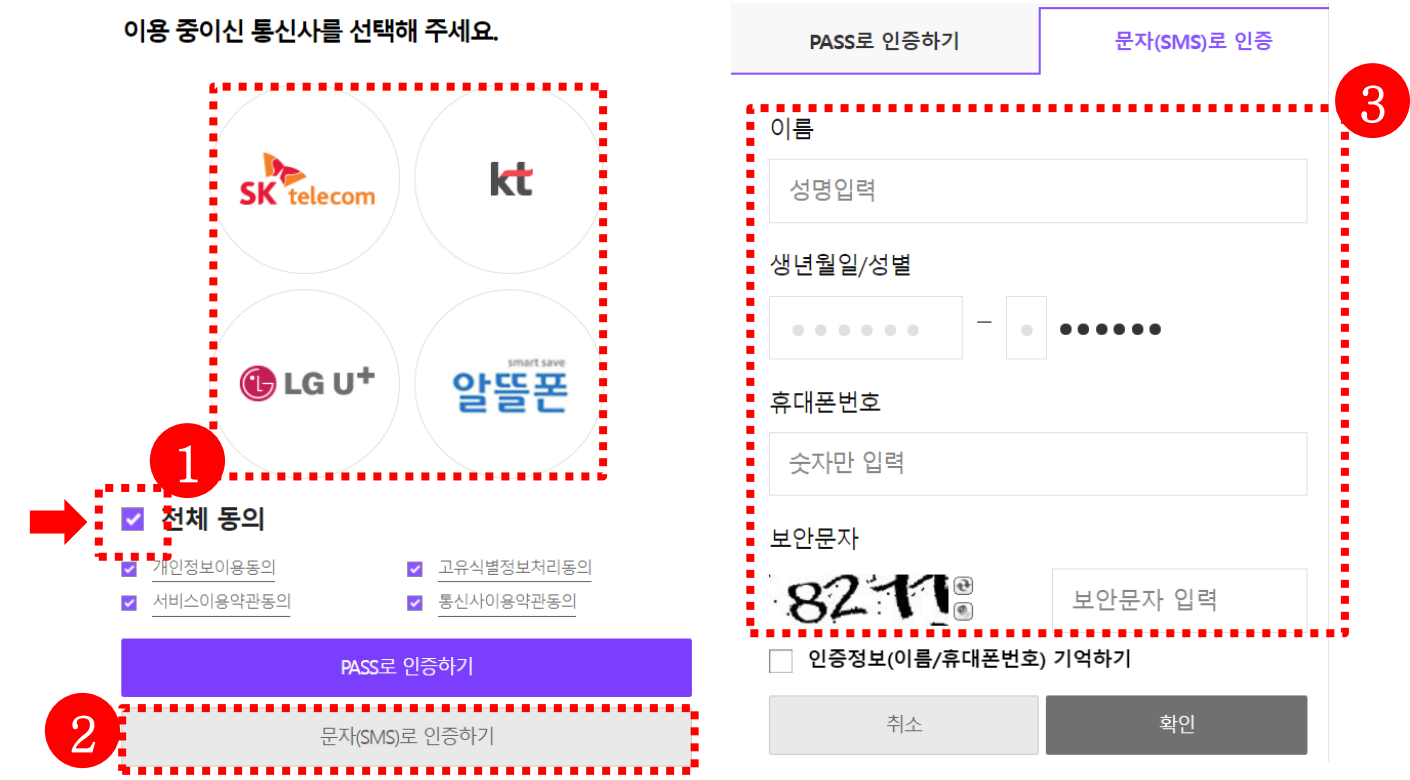

NAVER

네이버 인증

인증하기

# ① 본인확인

# 네이버 아이디로 로그인하여 인증 진행

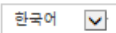

## NAVER

| ☑ ID 로그인                                           | [1] 일회용 번호                       | B QR코드           |  |  |  |
|----------------------------------------------------|----------------------------------|------------------|--|--|--|
| 네이버에 로그인하여 <b>국가문화예술지원시스템</b> 서비스를<br>이용하실 수 있습니다. |                                  |                  |  |  |  |
| 공용 PC에서 시<br>네이버                                   | ŀ용하시는 경우 보안을 위해<br>에서도 반드시 로그아웃해 | 서비스 이용 후<br>주세요. |  |  |  |
| ۹                                                  |                                  |                  |  |  |  |
| ⓒ 비밀번호                                             |                                  |                  |  |  |  |
| ⊘ 로그인 상태 유지 IP보안 ●                                 |                                  |                  |  |  |  |
| 로그인                                                |                                  |                  |  |  |  |

## ② 정보작성

이메일, 휴대전화 등은 지원신청 시 연동되는 정보로 반드시 정확하게 입력 바람

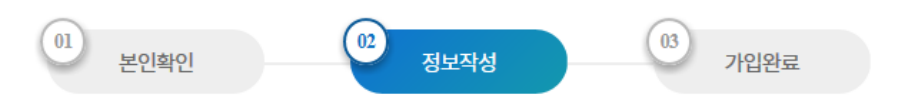

••

① 성별,아이디,비밀번호를 정확하게 입력하시기 바랍니다.

| ●●<br>연락처 |       |      | * 이메일 / 휴대전화 중 한가지 이상 입력은 필수 |
|-----------|-------|------|------------------------------|
| * E-mail  |       | 중복확인 |                              |
| * 휴대전화    | 010 - | -    |                              |

① 잘못된 연락처로 인해 불이익이 발생할 수 있습니다.

# 지원신청

<지원신청시유의사항>

- 반드시 지원신청 주체를 확인하여 로그인해주세요.
   '개인' 자격으로 지원신청 → '개인ID 로그인'
- 최종제출 후 내용을 수정하려면 지원서를 회수(취소)하여야 하며, 접수기간 내에 다시 제출을 완료해야 합니다.
- 지원신청 시에는 등록된 회원 정보 (등록소재지, 연락처, 주소 등)가 최신 정보인지 확인해주시기 바랍니다.
- 지원사업 관련 안내는 기재하신 담당자 연락처를 통해 전달되오니 정보를 정확히 기입해주세요.
- 지원신청 마감 이후에는 지원신청서의 수정 및 제출이 불가합니다.
  ※ 지원신청 마감일에는 접속자가 몰려 서버가 다운될 수 있으니 미리 최종 제출을 진행해주세요.

지원신청 절차

**경기문화재단** 국가문화예술지원시스템 NCAS 안내 매뉴얼

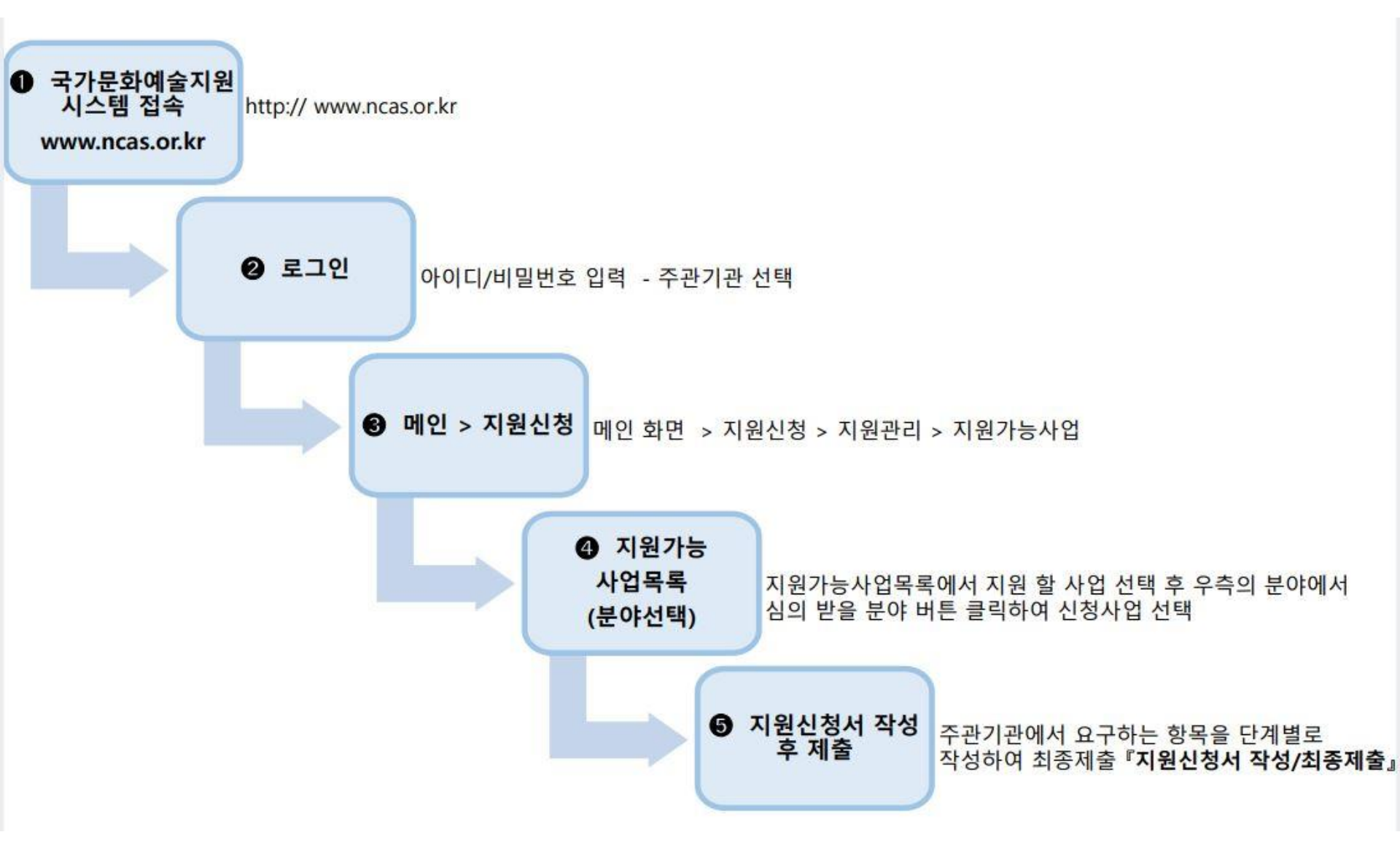

# 경기문화재단 홈페이지 (www.ggcf.kr) 접속 공모지원 → 2024년 경기문화재단「경기젊은작가(New Blood)」작품구입 공모 → 첨부파일다운로드

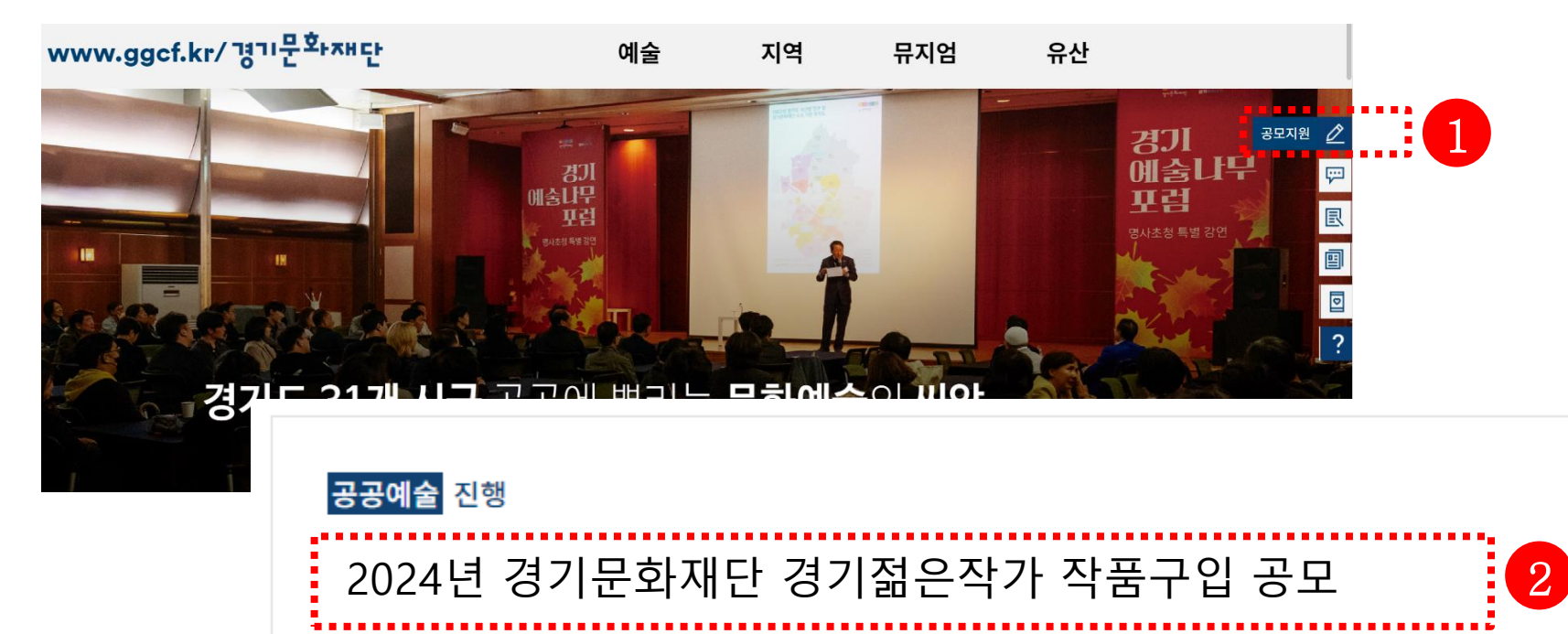

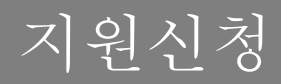

# 국가문화예술지원시스템(<u>www.ncas.or.kr</u>) 로그인 후 [국가문화예술지원]-[경기문화재단] 선택

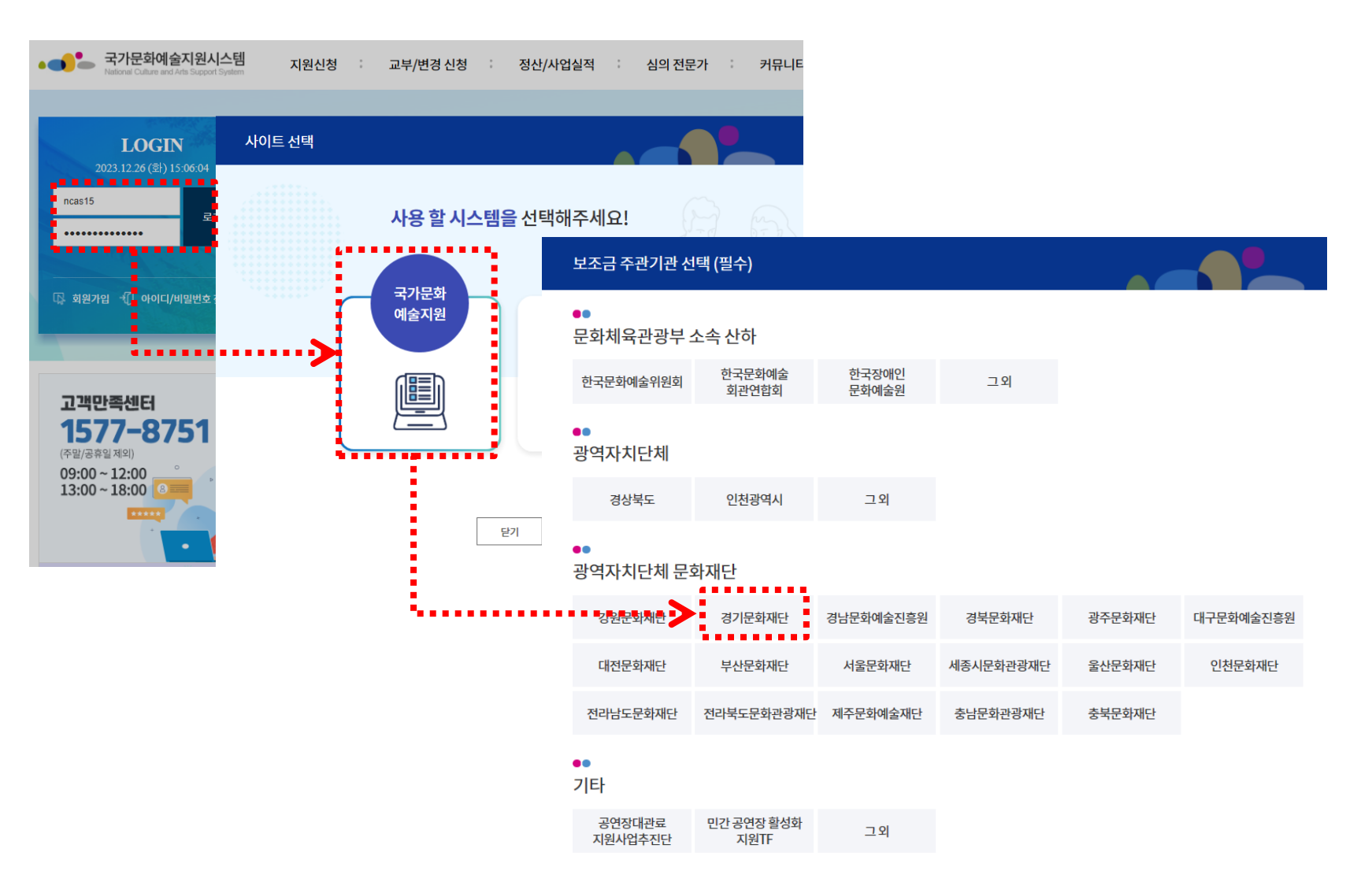

지원신청

# 지원신청 버튼 클릭

- ※ 지원 신청 전 [마이페이지]에서 정보 업데이트 필수
- ✔ 등록소재지가 경기도로 설정되어 있는지 확인
- ✔ 기재한 연락처가 정확히 기입되어 있는지 확인

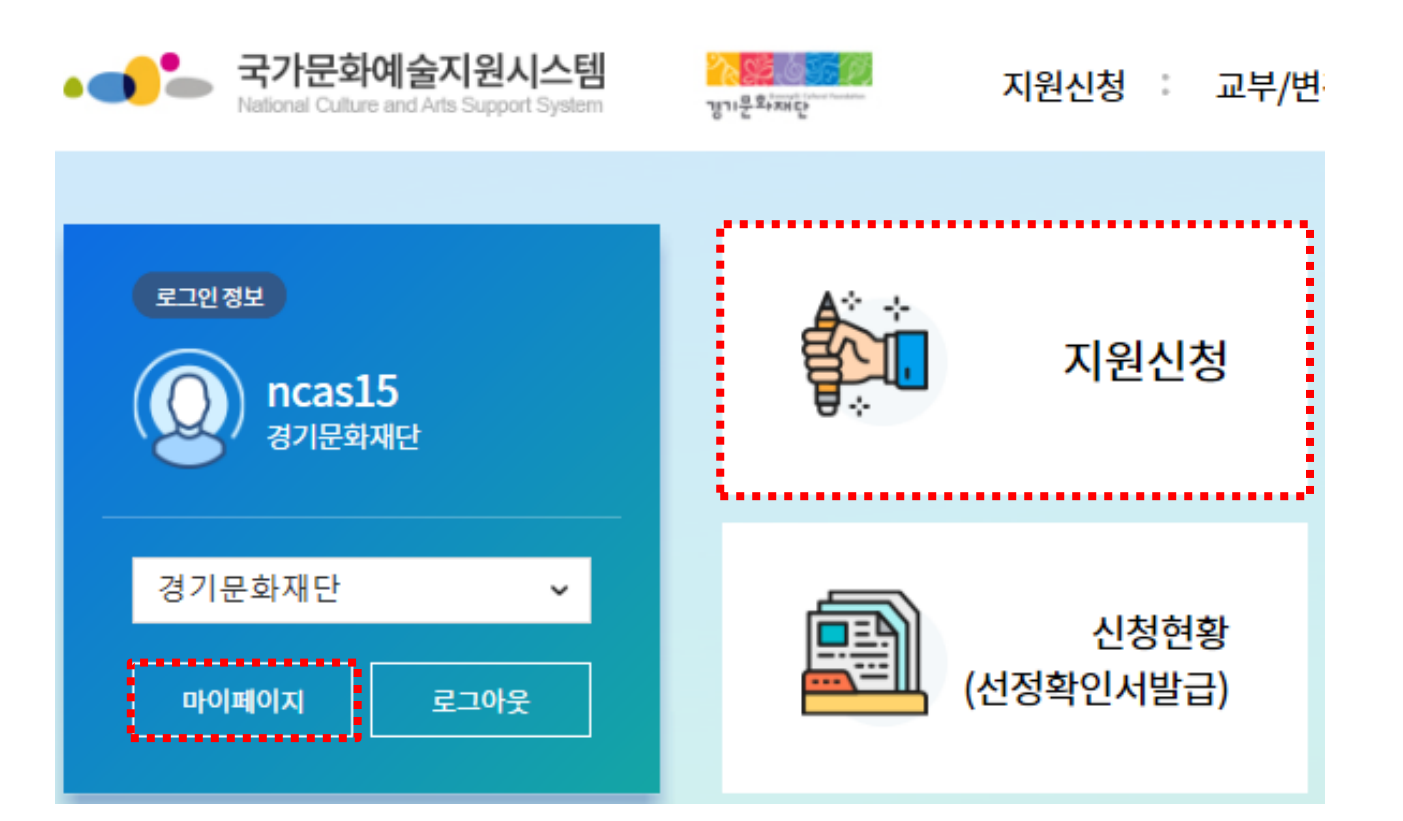

상태

>

페이지 하단의 [경기문화재단] 현재 신청 가능한 지원사업을 확인하여 본인의 신청분야 선택

# 지원관리

#### 2024 ~ 지원 사업년도를 확인하여 선택해 주시기 바랍니다. 지원 교부 순번 지원년도 사업명 주관기관 관리번호 진행상태 신청 신청 상태 결과 데이터가 없습니다. < . 신청분야를 선택해 주시기 바랍니다.

순번 지원년도 사업명 접수 시작일 접수 마감일 마감시간 신청분야 [공연] 2024 기회소득 예술인 페스티벌 참여 예술인 하반기 공 3 2024 2024-07-22 15:59 무용 음악 전통예술 다원예술 2024-08-05 모 2024년 경기문화재단 경기젊은작가 작품구입 시각예술 4 2024 2024-11-01 2024-11-18 13:59 공모

[경기문화재단] 현재 신청 가능한 지원사업

나의 지원사업 진행 현황

...

지원신청

## 청렴이행 및 성희롱 성폭력 예방 서약서 동의

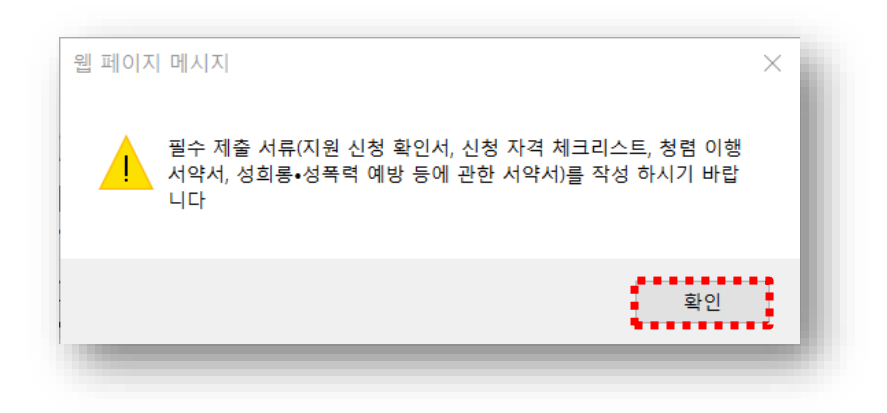

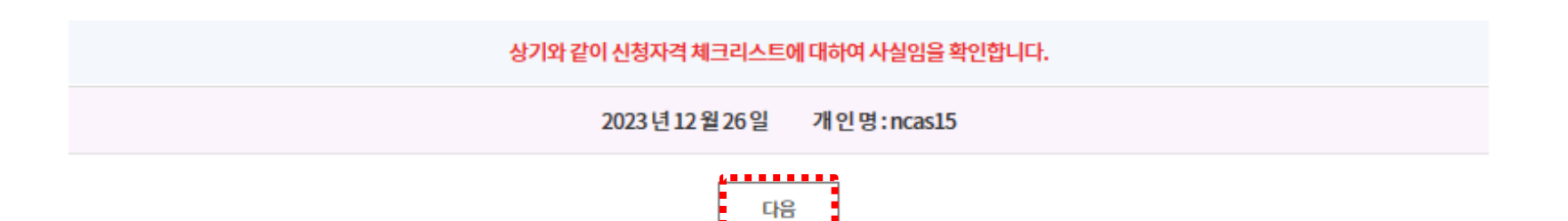

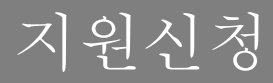

신청개요

- ✓ 단체의 경우 사업자등록번호/고유번호 [검증] 클릭 → 검증결과가 정상(사업중) 이어야 지 원신청 가능
- ✔ 등록 소재지 확인 (경기도가 아닐 경우 소재지 변경)
- ✓ [회원정보에서 가져오기] 클릭하여 연락처 간편입력

000

\* E-mail

ncas15@arko.or.kr

- 000

| 01<br>신청개요 -      | 02 사업운영계획              | 03<br>수입예산            | 04 지출예산           | 05<br>사업성과(예측)            | 06         첨부파일 |
|-------------------|------------------------|-----------------------|-------------------|---------------------------|-----------------|
| 작성해주세요.           | 작성불필요                  | 작성불필요                 | 작성불필요             | 작성불필요                     | 첨부해주세요.         |
| ●●<br>지원신청 주체     |                        |                       |                   |                           | * 입력            |
| * 이름              |                        |                       |                   |                           |                 |
| *생년월일             |                        |                       |                   |                           |                 |
| ●●<br>개인 및 단체의 등록 | 소재지                    |                       |                   |                           |                 |
| * 등록 소재지          | 경기 🗸 성남시               | ~                     |                   |                           |                 |
| ① 개인의 경우 등록법상의 주  | 독소지를 기준으로 입력하셔야 하며, 단체 | 의 경우 등록증 (사업자 등록증, 법인 | 등기부등본,고유번호증 등 해당시 | 항)의 주소지를 기준으로 등록 하셔야 합니다. |                 |
| •<br>공식 연락처 (단체/기 | H인)                    |                       |                   |                           | 회원정보에서 가져오기     |
| * 즈사              | 08289 서울특              | ·별시 구로구 새말로 120       |                   |                           | 주소 검색           |
| +-                | (구로동)                  |                       |                   |                           |                 |
| 홈페이지              |                        |                       |                   |                           |                 |
|                   | 국내 🗸 국가식별              | 번호 82                 |                   | 국내 🗸 국가식별번호               | 82              |
| * 전화번호            |                        |                       | 팩스번호              |                           |                 |

- 000

- 0015

000

- 0000

# 신청개요 동의내용 확인 후 사업관련 안내를 전달 받을 사업담당자(실무자) 정보 입력 ※지원사업 관련 안내를 전달받을 연락처이므로 정확하게 입력바람

| 문자 메세지 및 메일                                                                                                    | 발송 수신 동의                                                                                                    |                          |
|----------------------------------------------------------------------------------------------------|----------------------------------------------------------------------------------------------------|--------------------------|
| <b>1. 문자 메세지 및 메</b><br>지원신청, 교부신청                                                                                                    | <b>네일발송 수신 항목</b><br>d, 결과보고의 단계별 진행사항, 예술위원회 및 19개 광역자치단체 (문화재단)의 사업공고 안내 및 소식지 (뉴스레터, 웹진, 보도/                             | 자료, 설문 등)                |
| 사업공고 안내에 디                                                                                                    | 배한 문자메세지와 메일 수신에 동의 합니까?                                                                                                    | 🔵 동의함 🔷 동의하지 않음          |
| 뉴스레터, 웹진, 보                                                                                                    | 도자료, 설문 등 소식지 수신에 동의 합니까?                                                                                                   | ○ 동의함 🔵 동의하지 않음          |
| 개인 정보 제3자 제공                                                                                                    | 공에 대한 안내                                                                                                    |                          |
| <ol> <li>1. 제공받는 자<br/>한국문화예술위원력</li> <li>2. 제공 항목<br/>성명, 생년월일, 주석</li> <li>3. 제공 목적<br/>보조금 지원 신청, 삼</li> <li>4. 개인 정보 보유 명<br/>보조금 관리에 관한</li> <li>개인 정보 제공에 등</li> </ol> | 회<br>소, 이메일, 휴대폰 번호, 전화번호, 팩스번호<br>심의, 선정, 결과 및 사용자 관리를 위한 서비스 제공<br><b>ఓ 이용 기간</b><br>t 법률 제26조의 5에 근거하여 5년간 보유<br>동의하십니까? | ▲<br>○ 동의함 ● 동의하지 않음     |
| •<br>나업담당자                                                                                                    |                                                                                                    | 회원정보에서 가져오기 공식연락처에서 가져오기 |
| * 성명                                                                                                    | *직위/관계 본인                                                                                                    |                          |
| * 전화번호                                                                                                    | 국내     국가식별번호     82     국내        000     -     000     -     0000     -                                                   | 국가식별번호 82                |
| * E-mail                                                                                                    |                                                                                                    |                          |

지원신청

# 신청개요

#### ••

사업명 및 사업기간

| * 사업명 (작품명) | 작품명                                                                                    |                     |  |  |  |  |
|-------------|----------------------------------------------------------------------------------------|---------------------|--|--|--|--|
| * 실 사업기간    |                                                                                        | <ul> <li></li></ul> |  |  |  |  |
| ●●<br>사업장소  | 사업기간 : 2024.12.01 ~ 2024.12.31로 작성                                                     |                     |  |  |  |  |
| * 확정여부      | <ul> <li>확정</li> <li>미확정</li> </ul>                                                    |                     |  |  |  |  |
| * 국내외 여부    | <ul> <li>● 국내 ○ 국외</li> <li>*광역시도</li> <li>선택 ✓</li> <li>*시군구</li> <li>선택 ✓</li> </ul> |                     |  |  |  |  |
| * 장소 (상세)   | 본인의 주소지 기준으로 작성해주세요.                                                                   |                     |  |  |  |  |

① 사업 진행 장소를 기입해 주세요. (미확정인 경우 예정 장소)

# \*\*복수지원 불가

# 신청개요

#### 

총 소요액

| *총소요액 이 원 작품가격을 씁니다. |  |
|----------------------|--|
|----------------------|--|

① 사업에 소요되는 총 사업비를 작성해 주세요.

#### ••

#### 신청액

| * 시처애 | 이 원 작품가격을 씁니다. |
|-------|----------------|
| 207   | [신청액: 0원]      |

경기문화재단에 신청하는 금액을 작성해 주세요.

#### ••

신청사업의 심의 분야

각자 해당 분야 선택

| * 분야          |        | 시각예술 🗸                                   | * 세부분야                      | 동양화              | ~                        |
|---------------|--------|------------------------------------------|-----------------------------|------------------|--------------------------|
| ●●<br>신청사업 유형 | ✓<br>✓ | '분야' 칸에는 지원신청시 처음어<br>'분야'가 잘못되었을 경우 지원신 | l 선택한 분야가 자<br>l청 창을 종료하고 · | 동입력 되어<br>분야 재선택 | 변경이 불가함<br>및 신청개요 재작성 필요 |
| * 유형          |        | 강좌 ~ <b>기 E</b>                          | 타 선택                        |                  |                          |

# 첨부파일

지원신청

### [파일선택] 클릭하여 지원신청서 업로드 → 저장 → 최종제출 → 지원신청 완료

※ 첨부파일 실행오류, 첨부 누락 시에는 행정심의에서 탈락되므로 최종 제출 전 반드시 확인
※ 지원신청 마감일에는 접속자가 몰려 서버가 다운될 수 있으므로 최소 1~2시간 전부터 최종제출 진행 바람

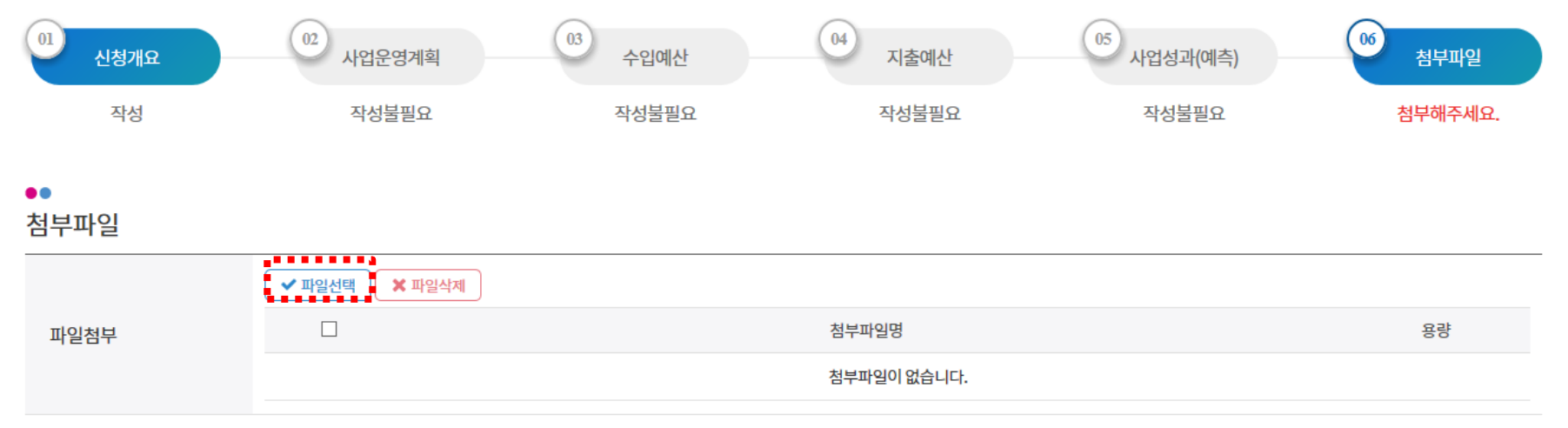

① 첨부 가능한 파일의 최대용량은 100MB입니다.

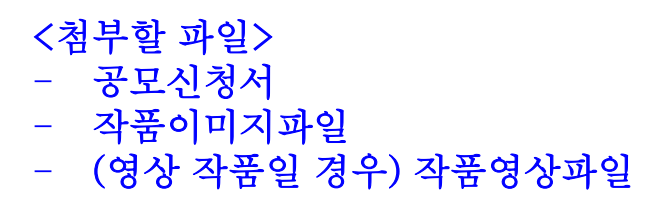

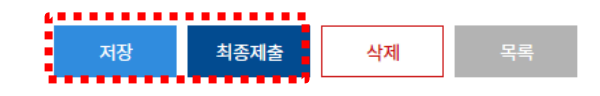

신청내역 조회

## 최종제출이 완료되었을 경우 지원상태가 [신청완료]로 표시됨 지원상태가 [작성중]일 경우 최종제출이 완료되지 않은 것이므로 필수 확인

[보기] 버튼을 눌러 제출한 신청서를 확인할 수 있음

# 지원관리

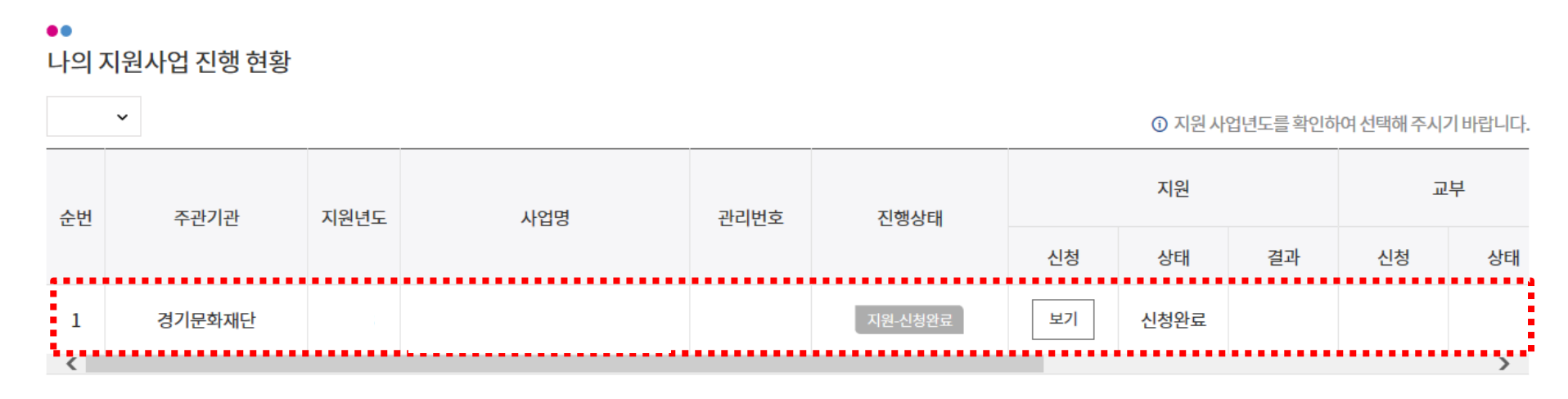

최종제출 후 <mark>지원신청을 취소/수정</mark> 하고 싶을 경우에는 아래 순서대로 진행 수정 완료 후에는 접수기간 내에 반드시 [최종제출]을 해야 지원신청이 완료됨

#### ••

나의 지원사업 진행 현황

|                                       | ~       |      |     |           |         |    | <ol> <li>지원 사</li> </ol> | 업년도를 확인히 | 아이 선택해 주시 | 기바랍니다. |
|---------------------------------------|---------|------|-----|-----------|---------|----|--------------------------|----------|-----------|--------|
| 순번                                    | 주관기관    | 지원년도 | 사업명 | 과리버승 지해사태 | 지행상태    |    |                          | 교부       |           |        |
|                                       |         |      |     |           |         | 신청 | 상태                       | 결과       | 신청        | 상태     |
| 1                                     | 경기문화재단  |      |     |           | 지원-신청완료 | 보기 | 신청완료                     |          |           |        |
| <                                     |         |      |     |           |         |    |                          |          |           | >      |
| ····································· |         |      |     |           |         | 이동 |                          |          |           |        |
| 웹                                     | 페이지 메시지 |      |     | ×         |         |    | _                        |          |           |        |
| 제출된 지원신청 건을 회수하시겠습니까?                 |         |      |     |           |         |    |                          |          |           |        |
| · · · · · · · · · · · · · · · · · · · |         |      |     |           |         |    |                          |          |           |        |
| □ 이 페이지에서 추가 메시지를 만들도록 허용하지 확인 확인 24  |         |      |     |           |         | 24 |                          |          |           |        |

#### **경기문화재단** 국가문화예술지원시스템 NCAS 안내 매뉴얼

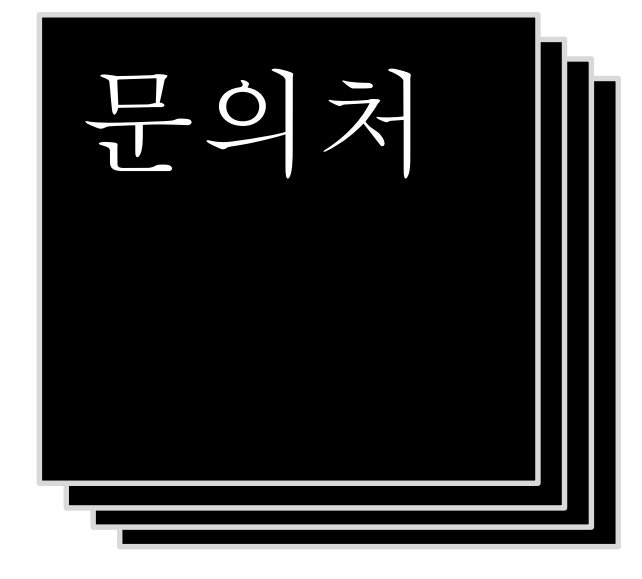

# 국가문화예술지원시스템(NCAS) 관련 문의

NCAS 고객만족센터 1577-8751

#### 공모 관련 문의

(점심시간: 12:00 ~ 13:00 제외)

| 경기문화재단 예술사업팀            | g-publicart@ggcf.or.kr |  |  |
|-------------------------|------------------------|--|--|
| ※ 문의가능시간 : 평일 10시 ~ 17시 | 031-231-0844,0845      |  |  |